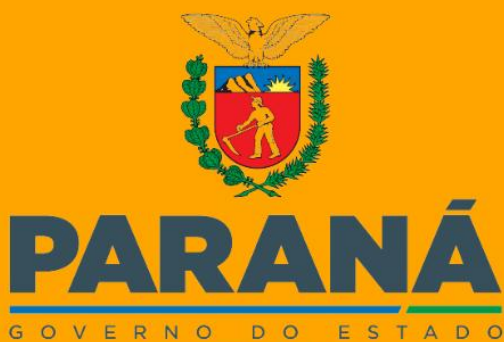

SECRETARIA DO DESENVOLVIMENTO SOCIAL E FAMÍLIA

# MANUAL PARA UTILIZAÇÃO DOS MUNICÍPIOS NO PREENCHIMENTO DO CADSUAS.

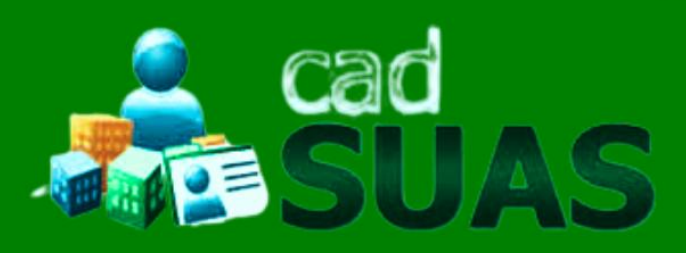

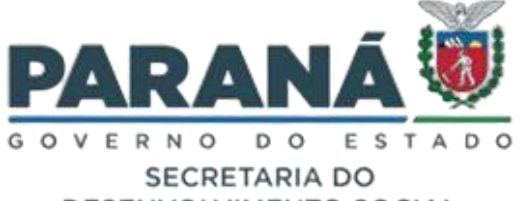

DESENVOLVIMENTO SOCIAL E FAMÍLIA

## SISTEMA DE CADASTRO NACIONAL DO SUAS – CADSUAS

## MANUAL PARA UTILIZAÇÃO DOS MUNICÍPIOS SOBRE O PREENCHIMENTO DO CADSUAS

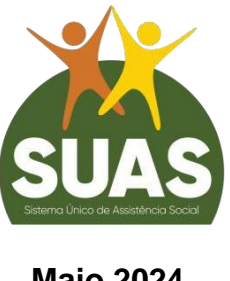

Maio 2024 Curitiba PR

Palácio das Araucárias | Rua Jacy Loureiro de Campos, s/n | Centro Cívico | 80530-915 | Curitiba/PR

www.desenvolvimentosocial.pr.gov.br

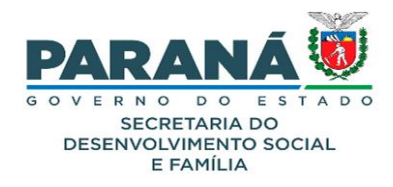

## FICHA TÉCNICA

## DIVISÃO DE GESTÃO DO SUAS

Gustavo Henrique Abboud Pontes - Coordenador da Divisão de Gestão do SUAS

## ELABORAÇÃO E ORGANIZAÇÃO

Amanda Cristine Vaz – Assistente Administrativo – DGSUAS Diego Leandro Prieto Franco – Residente Técnico, Sociólogo – DGSUAS Emanuelle Cristine de Oliveira – Estagiária de Psicologia - DGSUAS

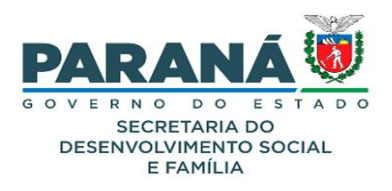

## SIGLAS E ABREVIATURAS

| CadSUAS    | Sistema de Cadastro do SUAS                                                      |  |  |  |  |  |
|------------|----------------------------------------------------------------------------------|--|--|--|--|--|
| CRAS       | Centros de Referência da Assistência Social.                                     |  |  |  |  |  |
| CREAS      | Centros de Referência Especializados de Assistência Social                       |  |  |  |  |  |
| CENTRO POP | Centros de Referência Especializados para População em Situação de Rua.          |  |  |  |  |  |
| DGSUAS     | Divisão de Gestão do SUAS                                                        |  |  |  |  |  |
| NR         | Núcleo Regional                                                                  |  |  |  |  |  |
| RMA        | Registro Mensal De Atendimento                                                   |  |  |  |  |  |
| SAGI       | Secretaria de Avaliação e Gestão da Informação                                   |  |  |  |  |  |
| SEDEF      | Secretaria Do Desenvolvimento Social e Família.                                  |  |  |  |  |  |
| SUAS       | Sistema Único de Assistência Social.                                             |  |  |  |  |  |
| CNEAS      | Cadastro Nacional de Entidades de Assistência Social.                            |  |  |  |  |  |
| SAA        | Sistema de Autenticação e Autorização.                                           |  |  |  |  |  |
| SISC       | Sistema de informações de serviço de Convivência e Fortalecimento<br>de Vínculos |  |  |  |  |  |
| SIMPETI    | Sistema de Monitoramento do PETI                                                 |  |  |  |  |  |

Palácio das Araucárias | Rua Jacy Loureiro de Campos, s/n | Centro Cívico | 80530-915 | Curitiba/PR

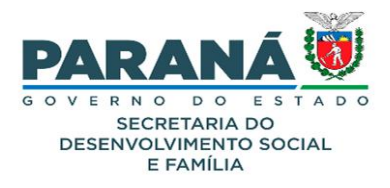

## CONTEÚDO

| MANUAL PARA UTILIZAÇÃO DOS MUNICÍPIOS SOBRE | E O PREENCHIMENTO |
|---------------------------------------------|-------------------|
| DO CADSUAS                                  | 6                 |
| CRAS                                        | 8                 |
| CREAS                                       | 10                |
| CENTRO-POP                                  | 12                |
| UNIDADE DE ACOLHIMENTO                      | 14                |
| CENTRO DE CONVIVÊNCIA                       | 16                |
| CENTRO DIA E SIMILARES                      | 18                |
| POSTO DE CADASTRAMENTO                      | 20                |
| OUTRAS                                      | 22                |
| CONCLUSÃO                                   | 25                |
| REFERÊNCIAS                                 | 26                |

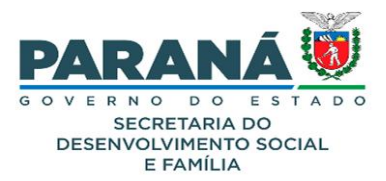

## MANUAL PARA UTILIZAÇÃO DOS MUNICÍPIOS SOBRE O PREENCHIMENTO DO CADSUAS

#### O QUE É O CADSUAS?

O CadSUAS é o sistema de cadastro nacional do SUAS; centraliza o cadastro da rede socioassistencial, entes federativos e trabalhadores do SUAS, instituído pela Portaria nº 430, de 3 de dezembro de 2008.

Ele comporta todas as informações cadastrais de prefeituras, órgãos gestores, fundos e conselhos de assistência social, **rede socioassistencial**, bem como as informações dos trabalhadores do SUAS em todo o território nacional.

Ele foi criado para que os dados fossem centralizados em bases provendo uma interface única de acesso, eliminando problemas de inconsistência e redundância das informações, além de expressivo trabalho para a equipe de administração de dados.

Em resumo, o CadSUAS, é uma base de dados do SUAS, que permite a consulta das mais diversas informações tais como equipamentos, seu endereço, horário de funcionamento, estrutura física, equipe, dentre outras informações.

É importante ressaltar também que o resumo dos dados é aberto a consulta da sociedade, fazendo da plataforma uma ferramenta de controle social.

## PORQUÊ DEVO PREENCHER E MANTER AS INFORMAÇÕES DO CADSUAS ATUALIZADAS?

Além do preenchimento correto das informações no sistema facilitar a comunicação e a extração de dados de toda a rede socioassistencial, ele será um dos instrumentos essenciais para a **averiguação de denúncias, repasse de recursos e destinação de Recursos Humanos**.

O CadSUAS interage com os mais diversos processos e sistemas de atribuição da assistência social, como o CensoSUAS e demostrativo sintético, Cadastro Nacional de Entidades de Assistência Social - CNEAS e Sistema de Autenticação e Autorização - SAA.

Portanto, o não preenchimento ou preenchimento incorreto dos dados no sistema pode acarretar inconsistências no cruzamento das informações, bem como prejuízos futuros para os municípios e conselhos, em decorrência da divergência de informações no CadSUAS e a realidade de cada município.

Ademais, o artigo 5° da portaria nº 430, de 3 de dezembro de 2008, institui o preenchimento do CadSUAS como **DEVER** as diversas esferas da Assistência Social.<sup>1</sup>

6

<sup>&</sup>lt;sup>1</sup> Art. 5º O preenchimento do CadSUAS é obrigatório e de responsabilidade dos órgãos gestores municipais, estaduais, do Distrito Federal, bem como dos Conselhos de Assistência Social. Parágrafo único. A responsabilidade pelas informações inseridas recairá sobre os gestores ou conselheiros que

## CADSUAS BASE DE DADOS PARA OUTROS SISTEMAS.

#### RMA

Registro de Atendimento mensal É uma ferramenta fundamental para o monitoramento e avaliação dos serviços socioassistenciais oferecidos pelos CRAS; CREAS e Centro POP e tem como objetivo uniformizar essas informações em âmbito nacional e, dessa forma, proporcionar dados qualificados que contribuam para o desenvolvimento do Sistema Único de Assistência Social (SUAS).

## Carteira Idoso

Previsto no art. 40 do Estatuto do idoso (Lei Nº10741/2003). A Carteira da Pessoa Idosa é uma das formas de comprovação de renda para acessar o direito do acesso a transporte interestadual gratuito (duas vagas por veículo) ou desconto de 50% (cinquenta por cento), no mínimo, no valor das passagens para pessoas idosas com renda individual igual ou inferior a dois salários mínimos,

## SIMPETI

Sistema de Monitoramento do PETI O sistema destina-se ao acompanhamento das Ações Estratégicas do Programa de Erradicação do Trabalho Infantil-AEPETI realizadas pela rede de proteção social e intersetorial e tem por objetivo fortalecer a gestão municipal e estadual para acelerar a erradicação do trabalho infantil.

### CensoSUAS

Processo de Monitoramento do Sistema Único de Assistência Social É regulamentado pelo Decreto nº 7.334 de 19 de Outubro de 2010. Seu propósito é coletar informações sobre os serviços, programas e projetos da rede de assistência social, tanto nas unidades públicas (CRAS, CREAS, Centro POP, Unidade de Acolhimento, Centro de Convivência, Centro-Dia e similares, bem como Postos do Cadastro Único), quanto nas entidades e organizações. Além disso, busca avaliar a atuação dos Conselhos de Assistência Social.

## SISC

Sistema de Informações de Serviço de Convivência e Fortalecimento de Vínculo Tem o objetivo de facilitar o acompanhamento e a gestão do Serviço de Convivência e Fortalecimento de Vínculos -SCFV.

## Progredir

Plano Progredir É um plano de ações do Governo Federal para gerar emprego, renda e promover a construção da autonomia das pessoas inscritas no CADASTRO ÚNICO para Programas Sociais do Governo Federal.

#### **Demonstrativo Sintético**

O Demonstrativo Sintético de Execução Físico Financeira

É o instrumento eletrônico que deve ser utilizado pelos gestores estaduais, municipais e do Distrito Federal para o registro de suas Prestações de Contas e submetido a manifestação do respectivo Conselho de Assistência Social quanto ao cumprimento da finalidade dos recursos.

### SuasWeb

O SUASweb é o sistema de funcionalidades específico para a gestão do SUAS, e compreende informações sobre:Plano de Ação: planejamento das ações cofinanciadas Demonstrativo Sintético de Execução Físico-Financeira: prestação de contas Consulta a dados financeiros: contas correntes, saldos e repasses Consulta a base cadastral dos beneficiários do BPC: benefício de prestação continuada.

Consulta aos Planos de Ação anteriores a 2011 aos Demonstrativos Físico Financeiro anteriores a 2012.

## Programa Criança Feliz

É um Programa com o intuito de levar informações sobre cuidado infantil. Para ser um multiplicador desse programa é necessário que a pessoa esteja vinculada ao CADSUAS.

#### CNEAS

Cadastro Nacional de Entidades de Assistência Social Previsto no art. 19 da Lei Nº 8.742/93 - LOAS, é um banco de dados conectado em rede e uma ferramenta de gestão pública capaz de monitorar e reconhecer as ofertas socioassistenciais prestadas por organizações da sociedade civil - OSCs que atuam na Política de Assistência Social.

## SAA

Sistema de Autenticação e Autorização é responsável pela gestão do acesso a Rede SUAS e de outros aplicativos que vierem a ser alocados sob o seu gerenciamento. O modelo é descentralizado, cabendo aos gestores estaduais, municipais e do Distrito Federal o cadastro de usuários, os quais receberão login e senha individualizados (vinculação do nome e CPF ao seu login e senha) para acesso aos sistemas e de acordo com o perfil selecionado pelo gestor. Assim sendo, é importante ressaltar que as informações inseridas ou excluídas nos sistemas da Rede SUAS são de responsabilidade destes usuários e gestores.

as inserirem no sistema, que responderão nos âmbitos administrativo, civil e penal em relação à veracidade dos dados enviados e publicizados no CadSUAS.

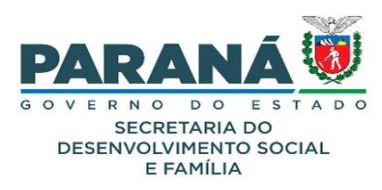

#### QUAIS INFORMAÇÕES DEVO REVISAR E ATUALIZAR?

- Todos os equipamentos! (CRAS, CREAS, CENTRO POP, UNIDADE DE ACOLHIMENTO, CENTRO DE CONVIVÊNCIA, CENTRO-DIA E SIMILARES, POSTO DE CADASTRAMENTO E OUTRAS).
  - → Mesmo que o seu município não possua unidade de algum equipamento, é importante entrar na aba e verificar as informações inseridas.

## CRAS

1. Clique em cima do equipamento que deseja "atualizar";

| SUAS                             | Sistema de Cadastro SUAS Bova Pesquisa                                                                                                    |
|----------------------------------|----------------------------------------------------------------------------------------------------|
| Rede Socioassistencial           | Órgãos Governamentais Pessoa Física                                                                                                    |
| Cras Rede S<br>Creas             | pcioassistencial                                                                                                    |
| Creas Regional                   |                                                                                                    |
| Centro Pop                       |                                                                                                    |
| Unidade de<br>Acolhimento        | P 2                                                                                                    |
| Centro de<br>Convivência         | de cadastro do SUAS, que comporta todas as informações relativas à prefeituras, órgão gestor, fundo e<br>tidades que prestam serviços socioassistenciais. |
| Centro-Dia e<br>Similares        | , é preciso que o seu navegador permita a abertura de popups.                                                                                             |
| Posto de<br>Cadastramento        | is, entre em contato pelo e-mail cadsuas@mds.gov.br, ou pelo telefone: 0800-707-2003.                                                                     |
| Outras<br>Para encaminnar suas d | uvidas ou solicitação de informações clique aqui.                                                                                                    |
| Para encaminhar sugest           | iões, críticas, elogios, reclamações ou denúncias clique aqui.                                                                                            |

2. informe o estado e município e clique em "pesquisar";

| MINISTÉRIO DO<br>Desenvolvimento Social                     |                                                                   |                                     |                                            |                                                                 |  |  |  |
|-------------------------------------------------------------|-------------------------------------------------------------------|-------------------------------------|--------------------------------------------|-----------------------------------------------------------------|--|--|--|
| SUAS                                                        | Sistema de<br>Cadastro                                            |                                     | Q<br>Ilova Pesquisa                        |                                                                 |  |  |  |
| Rede Socioassistencial                                      | Órgãos Governamentais                                             | Pessoa Física                       |                                            |                                                                 |  |  |  |
| Trocar Senha 🔮                                              | Ajuda Sair                                                        |                                     |                                            |                                                                 |  |  |  |
| CRAS - Cent                                                 | ro de Referên                                                     | cia de Assist                       | ência Social                               |                                                                 |  |  |  |
| * UF:                                                       | PR v                                                              | Municipio:                          | Selecionar                                 | ~                                                               |  |  |  |
| Nome:                                                       |                                                                   |                                     |                                            |                                                                 |  |  |  |
| Nº Identificador:                                           |                                                                   |                                     |                                            |                                                                 |  |  |  |
| * Situação:                                                 | Ativo O Instivo O Tod                                             | los                                 |                                            | -                                                               |  |  |  |
| Situação do Cadastro:                                       | Selecionar v                                                      |                                     |                                            |                                                                 |  |  |  |
| Pesquisar                                                   |                                                                   |                                     |                                            |                                                                 |  |  |  |
| De acordo com as condições o<br>Cadastro Nacional do SUAS - | de aceite do cofinanciamento e o<br>CADSUAS, as novas unidades de | om a Resolução nº 7, de 07<br>CRAS. | de junho de 2010, da Comissão Intergestore | s Tripartite - CIT, é indispensável que o município registre no |  |  |  |
| Paça a pesquisa para localizar                              | r a informação desejada, caso nã                                  | 80 encontre, clique em Adicio       | nar para cadastrar os dados necessários.   |                                                                 |  |  |  |
| Versão 3.15.4                                               |                                                                   |                                     |                                            | © 2008 Ministério do Desenvolvimento Social                     |  |  |  |

8

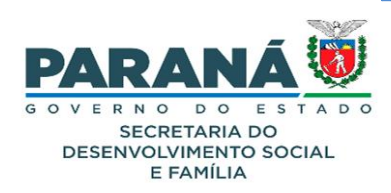

| SUAS                                                                                                    | Sistema de<br>Cadastro                                                                                                    |                                                                                                    | Reva Pese                                                            | quisa                                  |                                                                                                    |                                                                                                    |                                                                                                    |                                                     |
|----------------------------------------------------------------------------------------------------|----------------------------------------------------------------------------------------------------|----------------------------------------------------------------------------------------------------|----------------------------------------------------------------------|----------------------------------------|----------------------------------------------------------------------------------------------------|----------------------------------------------------------------------------------------------------|----------------------------------------------------------------------------------------------------|-----------------------------------------------------|
| Rede Socioassistenc                                                                                                    | ial Órgãos Governamentais                                                                                                    | Pessoa Física                                                                                                    |                                                                      |                                        |                                                                                                    |                                                                                                    | -                                                                                                    |                                                     |
| R Trocar Senha                                                                                                    | Ajuda 📕 Sair                                                                                                    | ria de Acciet                                                                                                    | ôncia                                                                | Sa                                     | rial                                                                                                    |                                                                                                    |                                                                                                    |                                                     |
|                                                                                                    |                                                                                                    | Municipia                                                                                                    | Selecion                                                             | nar                                    | uai                                                                                                    | ~                                                                                                  |                                                                                                    |                                                     |
| Nome:                                                                                                    | [                                                                                                    |                                                                                                    | - Jeiceloi                                                           |                                        |                                                                                                    |                                                                                                    |                                                                                                    |                                                     |
| e Identificador:                                                                                                    |                                                                                                    |                                                                                                    |                                                                      |                                        |                                                                                                    |                                                                                                    |                                                                                                    |                                                     |
| Situeção:                                                                                                    | Ativo O Instivo O Tod                                                                                                    | los                                                                                                    |                                                                      |                                        |                                                                                                    |                                                                                                    |                                                                                                    |                                                     |
| Situação do Cadastro                                                                                                    | and the second second sec |                                                                                                    |                                                                      |                                        |                                                                                                    |                                                                                                    |                                                                                                    |                                                     |
|                                                                                                    | Selecionar ~                                                                                                    |                                                                                                    |                                                                      |                                        |                                                                                                    |                                                                                                    |                                                                                                    |                                                     |
| Pesquisar                                                                                                    | Selecionar V                                                                                                    |                                                                                                    |                                                                      |                                        |                                                                                                    |                                                                                                    |                                                                                                    |                                                     |
| Pesquisar De acordo com as condiçã                                                                                                    | Selecionar v                                                                                                    | um a Resolução nº 7, de 07                                                                                                    | de junho de 2                                                        | 2010, de                               | a Comissão Intergastores Tripa                                                                                                    | rtite - CIT, é indiap                                                                              | ensável que o municip                                                                                                    | pio registre :                                      |
| Pesquisar<br>De acordo com as condigõ<br>Cadastro Nacional do SUA                                                                                                    | Selecionar v                                                                                                    | um a Resolução nº 7, de 07<br>CRAS.                                                                                                    | de junho de 2                                                        | 2010, d                                | s Comissão Intergestores Tripe                                                                                                    | rtte - CIT, é indisp                                                                               | ensá vel que o municip                                                                                                    | pio registre :                                      |
| Pesquisar<br>De acordo com as condiçã<br>Cadastro Nacional do SUA<br>Faça e pesquise para loca                                                                                                 | Selecionar  V  ies de secile do cofinanciamento e o C - CADSUAS, as novas unidades de licar a informação desejada, caso n3                                                                                                    | um a Resolução nº 7, de 07<br>CRAS.<br>o encontre, clique em Adicio                                                                                    | de junho de 2<br>nar para cada                                       | 2010, de                               | e Comissão Interpestores Trips<br>dedos necessários.                                                                                                    | rtte - CIT, é indiap                                                                               | ensă vel que o municij                                                                                                    | pio registre r                                      |
| Pesquisar<br>De acordo com as condigo<br>Cadastro Naciona i do SUA<br>Faga e pesquise para loca<br>580 itens encontrat                                                                         | Selecionar  V  ies de socie do cofinanciamento e co - CADDIAS, as novas unidedes de licar a informação desejada, caso n3 dos.                                                                                                    | om a Resolução nº 7, de 07<br>CRAS:<br>io ancontre, clique em Adicio                                                                                   | de junho de 2<br>nar pere ceder                                      | 2010, de                               | e Comissão Intergestores Tripa<br>dedos recessários.<br>[primeira/anterior                                                                                   | rthe - CIT, é indiap<br>] 1. 2. 3. 4. 5                                                            | ensével que o municip<br>, 6, 7, 8 [ próxi                                                                                  | rio registre r<br>ma∕últin                          |
| Pesquisar<br>De acordo com as condiçõ<br>cadastro Nacional do SUA<br>aga a pesquisa para loca<br>180 itens encontrar<br>Nome                                                                   | Selecionar  V Ies de sceite do calinanciamento e o CADEUAS, as novas unidedes de lizer a informação desejisda, caso nã dos.                                                                                                    | om e Resolução nº 7, de 07<br>CRAS.<br>Io encontre, clique em Acicio<br>Nijc V/2<br>Identific                                                          | de junho de 2<br>nar para cadar<br><b>ador</b>                       | 2010, de<br>intrar os<br>UF            | a Comissão Intergestores Tripe<br>dedus necessários.<br>[primeira/anterior<br><b>Município</b>                                                               | rtte - CIT, é indiap<br>[] 1. 2. 3. 4. 5<br>Situação                                               | ensável que o municip<br>, 6, 7, 8 [ próxi<br>Cadastro                                                                      | pio regiatre r<br>rma∕últin<br>Edita                |
| Pesquisar<br>e acordo com as condiçõ<br>asserto Nacional do SUA<br>aga a pesquisa para loca<br>80 itens encontrat<br>Nome<br>CRAS                                                              | Selecionar  V Ies de socie do cofinanciamento e o CADSUAS, as novas unidades de licar a informação desejada, caso nã dos.                                                                                                    | um a Resolução nº 7, de 07<br>CRAS.<br>lo encontre, cique em Acido<br>Nijč ½<br>Identific<br>4100103                                                   | de junho de 2<br>nar para cadar<br><b>ador</b><br>12803              | 2010, di<br>intrar os<br>UF<br>PR      | e Comissão Intergestores Tripe<br>dados recessários<br>[primeira/anterior<br><b>Município</b><br>ABATIA                                                      | еве - СП, é inday<br>] 1. 2. 3. 4. 5<br><b>Situação</b><br>Ativo                                   | ensável que o munici<br>, 6, 7, 8 [ próxi<br>Cadastro<br>Em<br>Atualização                                                  | no registre i<br>ma/ últin<br>Edita                 |
| Pesquisar<br>le acordo com as condigi<br>adastro Nacional do SUA<br>aga a pesquisa para loca<br>80 itens encontrar<br>Nome<br>CRAS<br>CRAS JOSÉ CÂNI                                           | Selecionar  V Ies de sceite de colinanciamento e o S - CADSUAS, as novas unidedes de lizer e informação desejisda, caso nã dos. DIDO BAPTISTA CARVALE                                                                                                    | em e Resolução nº 7, de 07<br>CRAS.<br>lo encontre, clique em Acicio<br>Nijč V2<br>Identific<br>4100103<br>HO 4100203                                  | de junho de 2<br>nar pera cadar<br>a <b>dor</b><br>12803<br>12901    | 2010, da<br>attar os<br>UF<br>PR<br>PR | e Comissão Intergestores Tripe<br>dedes recessários.<br>[primeira/anterior<br>Município<br>ABATIA<br>ADRIANOPOLIS                                            | rite - CIT, é indiap<br>] 1. 2, 3, 4, 5<br>Situação<br>Ativo<br>Ativo                              | ensável que o munici<br>, 6, 7, 8 [ próxi<br>Cadastro<br>Em<br>Atualização<br>Em<br>Atualização                             | pio registre i<br>ma/ últin<br>Edita                |
| Pesquisar<br>Pesquisar<br>Pesquisar<br>Solitens encontra-<br>Nome<br>CRAS<br>CRAS JOSÉ CÂNI<br>CRAS - NOSSA S<br>CENTRO DE REFI<br>SO CIAL                                                     | Selecionar    Selecionar  Se de socie do colinanciamento e o  CADEUAS, as novas unidedes de  lizer e informação desejada, caso nã  dos.  DIDO BAPTISTA CARVALH  ENHORA DA CONCEIÇÃO  ENENCIA DE ASSISTENC                                                                                                    | em e Resolução nº 7, de 07<br>CRAS.<br>lo encontre, clique em Adicio<br><b>Nic</b> 1/2<br><b>dentific</b><br>4100103<br>HO 4100203<br>D/<br>IA 4100303 | de junho de 2<br>nar pare cader<br>(2803<br>(2901<br>(225)           | UF<br>PR<br>PR<br>PR                   | e Comissão Intergestores Tripe<br>dedes recessários.<br>[primeira/anterior<br>Município<br>ABATIA<br>ADRIANOPOLIS<br>AGUDOS DO SUL                           | rtte - CIT, é indiago<br>] 1. 2, 3, 4, 5<br>Situação<br>Ativo<br>Ativo<br>Ativo                    | ensável que o municí<br>. 6. 7. 8 [ próxi<br>Cadastro<br>Em<br>Atualização<br>Em<br>Atualização<br>Finalizado               | rio registre o<br>ma/ últin<br>Edita<br>L<br>L      |
| Pesquisar<br>Pesquisar<br>Se acordo com as condiçã<br>acastro Nacional do SUA<br>so itens encontras<br>Nome<br>CRAS<br>CRAS JOSÉ CÂNI<br>CRAS - NOSSA S<br>CENTRO DE REFI<br>SO CIAL<br>CRAS I | Selecionar  Selecionar Secondaria de aceite do cofinanciamento e o de se capitada, as novas unidedes de licer e informação desejada, caso nã dos. DIDO BAPTISTA CARVALH ENHORA DA CONCEIÇÃG ERENCIA DE ASSISTENC                                                                                                    | em a Rasolução nº 7, de 07<br>CRAS.<br>lo ancontre, clique em Adicio<br>Nič ½<br>Identific<br>4100103<br>HO 4100203<br>D/<br>IÁ 4100303                | de junho de 2<br>ner para cadar<br>(2803<br>(2901<br>(0225<br>(2009) | UF<br>PR<br>PR<br>PR<br>PR             | a Comissão Intergratores Tripe<br>dadas recessárias.<br>[primeira/anterior<br>Município<br>ABATIA<br>ADRIANOPOLIS<br>AGUDOS DO SUL<br>ALMIRANTE<br>TAMANDARE | ritie - CIT, é indiago<br>1 1. 2, 3, 4, 5<br>Situação<br>Ativo<br>Ativo<br>Ativo<br>Ativo<br>Ativo | ensável que o municí<br>, 6, 7, 8 [ próxi<br>Cadastro<br>Em<br>Atualização<br>Em<br>Atualização<br>Finalizado<br>Finalizado | ois regative i<br>ma/ últin<br>Edita<br>2<br>2<br>2 |

4. Após, você deve entrar em TODAS as abas disponíveis (IDENTIFICAÇÃO, ENDEREÇO, RECURSOS HUMANOS, CARACTERÍSTICAS GERAIS, ESTRUTURA E ACESSO AO USUÁRIO) e realizar a conferência e atualização dos dados anteriormente inseridos, conforme demonstra a imagem abaixo;

| Rede Socioassis                                                                                                    | tencial Órgãos Gov                                                   |                    | JOND                      | liova Pesquisa               |                                         |  |
|----------------------------------------------------------------------------------------------------|----------------------------------------------------------------------|--------------------|---------------------------|------------------------------|-----------------------------------------|--|
| 0                                                                                                    |                                                                      | vernamentais Pesso | a Física                  |                              |                                         |  |
| CRAS - C                                                                                                    |                                                                      |                    | Características<br>Gerais |                              | Acesso ao<br>Usuário                    |  |
|                                                                                                    |                                                                      |                    |                           |                              |                                         |  |
| * Nº Identificad                                                                                                    | lor:                                                                 |                    |                           |                              |                                         |  |
| * Nº Identificad<br>* Nome:                                                                                                    | or:                                                                  |                    |                           |                              |                                         |  |
| * Nº Identificad<br>* Nome:<br>* Data Implanta                                                                                               | or:<br>ação:                                                         |                    | Cli                       | ck Here to Pick u            | p the date                              |  |
| * Nº Identificad<br>* Nome:<br>* Data Implanta<br>Situação:                                                                                  | or:<br>ação:                                                         | Ativo              | cli                       | ck Here to Pick u            | p the date                              |  |
| * Nº Identificad<br>* Nome:<br>* Data Implant:<br>Situação:                                                                                  | lor:<br>1ção :                                                       | Ativo              | Ci                        | ck Here to Pick u<br>Incelar | p the date                              |  |
| * Nº Identificad<br>* Nome:<br>* Data Implanta<br>Situação:<br>Situação do cad                                                               | lor:<br>ação :<br>astro: <b>Em Atualizaç</b> i                       | Ativo              | C                         | ck Here to Pick u<br>Incelar | p the date                              |  |
| <ul> <li>* Nº Identificad</li> <li>* Nome:</li> <li>* Data Implanti</li> <li>Situação:</li> <li>Situação do cad</li> <li>ATENÇÃO:</li> </ul> | lor:<br>ação:<br>lastro: <b>Em Atualizaçi</b><br>Para salvar os dadi | Ativo              | Ci<br>Ci                  | ck Here to Pick u<br>Incelar | p the date<br>na aba Recursos Humanos). |  |

9

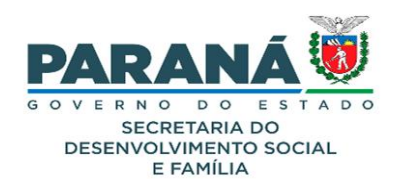

## CREAS

1. Clique sobre unidade que deseja atualizar;

| SUAS                                          | Sistema de SUAS Ilova Pesquisa                                                                                                    |
|-----------------------------------------------|----------------------------------------------------------------------------------------------------|
| Rede Socioassistencia                         | Órgãos Governamentais Pessoa Física                                                                                                    |
| Cras Rede S                                   | ocioassistencial                                                                                                    |
| Creas                                         |                                                                                                    |
| Creas Regional                                |                                                                                                    |
| Centro Pop                                    |                                                                                                    |
| Unidade de<br>Acolhimento                     | D!                                                                                                    |
| Centro de<br>Convivência                      | de cadastro do SUAS, que comporta todas as informações relativas à prefeituras, órgão gestor, fundo e<br>idades que prestam serviços socioassistenciais. |
| Centro-Dia e<br>Similares                     | , é preciso que o seu navegador permita a abertura de popups.                                                                                            |
| Posto de<br>Cadastramento                     | ss, entre em contato pelo e-mail cadsuas@mds.gov.br, ou pelo telefone: 0800-707-2003.                                                                    |
| Outras                                        |                                                                                                    |
| ara encaminhar suas c<br>ara encaminhar suges | uvroas ou soncitação de informações cuque aqui.<br>ões, críticas, elogios, reclamações ou denúncias clique aqui.<br>2 dezembro de 2008                   |

2. Informe o estado e município e clique em "pesquisar";

| MINISTÉRIO DO<br>Desenvolvimento Social                       |                                                                   |                                      |                                          |                                                                   |  |  |
|---------------------------------------------------------------|-------------------------------------------------------------------|--------------------------------------|------------------------------------------|-------------------------------------------------------------------|--|--|
| SUAS                                                          | Sistema de<br>Cadastro                                            | SUAS                                 | Q<br>Ilova Pesquisa                      |                                                                   |  |  |
| Trocar Senha                                                  | Ajuda Sair                                                        | Pessua risica                        |                                          |                                                                   |  |  |
| CREAS - Cen                                                   | tro de Referê                                                     | ncia Especia                         | lizada de Assistêno                      | cia Social                                                        |  |  |
| * UF:                                                         | PR v                                                              | Municipio:                           | Selecionar                               | ~                                                                 |  |  |
| Nome:                                                         |                                                                   |                                      |                                          |                                                                   |  |  |
| Nº Identificador:                                             |                                                                   |                                      |                                          |                                                                   |  |  |
| * Situação:                                                   | Ativo O Instivo O Tod                                             | los                                  |                                          |                                                                   |  |  |
| Situação do Cadastro:                                         | Selecionar v                                                      |                                      |                                          |                                                                   |  |  |
| Pesquisar                                                     |                                                                   |                                      |                                          |                                                                   |  |  |
| Sr. Gestor,                                                   |                                                                   |                                      |                                          |                                                                   |  |  |
| De acordo com as condições d<br>Cadastro Nacional do SUAS - ( | le aceite do cofinanciamento e c<br>CADSUAS, as novas unidades de | om a Resolução nº 7, de 07<br>CREAS. | de junho de 2010, da Comissão Intergesto | res Tripartite - CIT, é indispensável que o município registre no |  |  |
| Faça a pesquisa para localizar                                | a informação desejada, caso nã                                    | io encontre, clique em Adicio        | nar para cadastrar os dados necessários. |                                                                   |  |  |
| Versão 3.15.4                                                 |                                                                   |                                      |                                          | © 2008 Ministério do Desenvolvimento Social                       |  |  |
|                                                               |                                                                   |                                      |                                          | -                                                                 |  |  |
|                                                               |                                                                   |                                      |                                          |                                                                   |  |  |

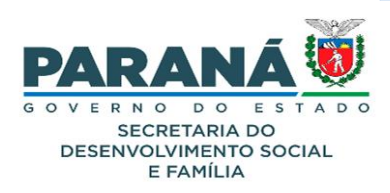

| MINISTÉRIO DO<br>Desenvolvimento Social                                                                                     |                                                                                           |                                                    |                                                                                                    |                         |                             |                |  |  |  |
|----------------------------------------------------------------------------------------------------|-------------------------------------------------------------------------------------------|----------------------------------------------------|----------------------------------------------------------------------------------------------------|-------------------------|-----------------------------|----------------|--|--|--|
| SUAS                                                                                                    | Sistema de<br>Cadastro                                                                    | cad<br>SU/                                         | IS Hova Pesquisa                                                                                       |                         |                             |                |  |  |  |
| Rede Socioassistencial Ór                                                                                                   | gãos Governamentais                                                                       | Pessoa Física                                      |                                                                                                    |                         |                             |                |  |  |  |
| R Trocar Senha R Ajud                                                                                                    | a 📲 sair<br>o de Referêr                                                                  | ncia Esp                                           | ecializada de Assistêno                                                                                | cia Social              |                             |                |  |  |  |
| * UF:                                                                                                    | × ×                                                                                       | Municipio                                          | Selecionar                                                                                             | ~                       |                             |                |  |  |  |
| Nome:                                                                                                    |                                                                                           |                                                    |                                                                                                    | 7                       |                             |                |  |  |  |
| Nº Identificador:                                                                                                    |                                                                                           |                                                    |                                                                                                    | Ξ.                      |                             |                |  |  |  |
| * Situação:                                                                                                    | Ativo O Instivo O Todo                                                                    | 5                                                  |                                                                                                    |                         |                             |                |  |  |  |
| Situação do Cadastro:                                                                                                    | Selecionar v                                                                              |                                                    |                                                                                                    |                         |                             |                |  |  |  |
| Pesquisar                                                                                                    |                                                                                           |                                                    |                                                                                                    |                         |                             |                |  |  |  |
| Sr. Gestor,<br>De acordo com as condições de as<br>Cadastro Nacional do SUAS - CADS<br>Faça a pesquisa para localizar a ini | eite do cofinanciamento e co<br>SUAS, as novas unidades de<br>formação desejada, caso não | m a Resolução nº<br>CREAS.<br>o encontre, clique e | 7, de 07 de junho de 2010, da Comissão Intergesto<br>em Adicionar para cadastrar os dados necessários. | res Tripartite - CIT, é | indiapensável que o municip | io registre no |  |  |  |
| 200 itens encontrados.                                                                                                    |                                                                                           |                                                    | [primeira/a                                                                                            | nterior] 1, 2, 3,       | 4, 5, 6, 7, 8 [ próxir      | na/ última     |  |  |  |
| Nome                                                                                                    | N� Identifica                                                                             | dor UF                                             | Município                                                                                              | Situação                | Cadastro                    | Editar         |  |  |  |
| CREAS                                                                                                    | 14100403385                                                                               | PR                                                 | ALMIRANTE TAMANDARE                                                                                    | Ativo                   | Finalizado                  |                |  |  |  |
| CREAS Daniel Alonso                                                                                                    | 41004598890                                                                               | PR                                                 | ALTAMIRA DO PARANA                                                                                     | Ativo                   | Em Atualização              | 0              |  |  |  |

4. Após, você deve entrar em TODAS as abas disponíveis (IDENTIFICAÇÃO, ENDEREÇO, RECURSOS HUMANOS, CARACTERÍSTICAS GERAIS, ESTRUTURA E ACESSO AO USUÁRIO) e fazer a conferência e atualização dos dados anteriormente inseridos, conforme demonstra a imagem abaixo;

| MINISTÉRIO DO<br>Desenvolvi                                                                       | mento Social                                                                                                |  |  |  |  |  |
|---------------------------------------------------------------------------------------------------|----------------------------------------------------------------------------------------------------|--|--|--|--|--|
| SUAS                                                                                              | Sistema de Cadastro SUAS Ilova Pesquisa                                                                     |  |  |  |  |  |
| R Trocar Senha 📓 Ajuda 📱 sair<br>CREAS - Centro de Referência Especializada de Assistência Social |                                                                                                    |  |  |  |  |  |
| Identificação Endere                                                                              | ço Recursos Estrutura Características Acesso ao<br>Humanos Gerais Usuário                                   |  |  |  |  |  |
| * Nº Identificador:                                                                               |                                                                                                    |  |  |  |  |  |
| * Nome:                                                                                           | CREAS                                                                                                    |  |  |  |  |  |
| Situação:                                                                                         | Ativo                                                                                                    |  |  |  |  |  |
| * Data da Implantação                                                                             | Click Here to Pick up the date                                                                              |  |  |  |  |  |
| Situação do cadastro: Fin                                                                         | lizado Data Finalização do Cadastro: 28/12/2010                                                             |  |  |  |  |  |
| ATENÇÃO: Para salv                                                                                | ar os dados de cada aba use a opção <b>Salvar</b> ou <b>Adicionar</b> (se estiver na aba Recursos Humanos). |  |  |  |  |  |
| A opção                                                                                           | Finalizar apenas muda o status do cadastro para finalizado.                                                 |  |  |  |  |  |
| Versão 3.15.4                                                                                     | © 2008 Ministério do Desenvolvimento Socia                                                                  |  |  |  |  |  |

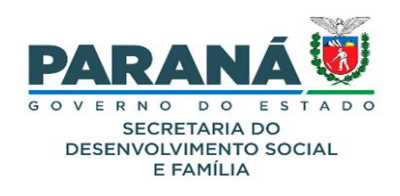

## **CENTRO-POP**

1. Clique sobre a unidade que deseja atualizar;

| SUAS                                             | Sistema de<br>Cadastro                                              | SUAS                                      | Q<br>Ilova Pesquisa          |                               |
|--------------------------------------------------|---------------------------------------------------------------------|-------------------------------------------|------------------------------|-------------------------------|
| Rede Socioassistencial                           | Órgãos Governamentais Pe                                            | ssoa Física                               |                              |                               |
| Cras Rede S<br>Creas                             | ocioassistencial                                                    |                                           |                              |                               |
| Creas Regional                                   |                                                                     |                                           |                              |                               |
| Centro Pop                                       | d.                                                                  |                                           |                              |                               |
| Unidade de<br>Acolhimento                        | ):<br>                                                              |                                           |                              |                               |
| Centro de<br>Convivência                         | de cadastro do SUAS, que con<br>idades que prestam serviços s       | nporta todas as inf<br>ocioassistenciais. | ormações relativas à prefe   | ituras, órgão gestor, fundo e |
| Centro-Dia e<br>Similares                        | , é preciso que o seu navegado                                      | r permita a abertur                       | a de popups.                 |                               |
| Posto de<br>Cadastramento                        | s, entre em contato pelo e-mai                                      | l cadsuas@mds.go                          | ov.br, ou pelo telefone: 080 | 0-707-2003.                   |
| Outras                                           |                                                                     |                                           |                              |                               |
| µara encaminnar suas d<br>Para encaminhar sugest | vigas ou solicitação de informi<br>ões, críticas, elogios, reclamaç | açoes cilque aqui.<br>ões ou denúncias (  | clique aqui.                 |                               |

2. Informe o estado, município e clique em "pesquisar";

| MINISTÉRIO DO<br>Desenvolvimento Social |                                      |                                             |  |  |  |  |
|-----------------------------------------|--------------------------------------|---------------------------------------------|--|--|--|--|
| SUAS                                    | Sistema de<br>Cadastro               | Q<br>Ilova Pesquisa                         |  |  |  |  |
| Rede Socioassistencial Órgã             | os Governamentais Pessoa Física Sair |                                             |  |  |  |  |
| UF: → PR →     Nome:                    | Municipio: Selecionar                | <b>v</b>                                    |  |  |  |  |
| * Situação:<br>Pesquisar                | ro O Todos                           |                                             |  |  |  |  |
| Versão 3.15.4                           |                                      | © 2008 Ministério do Desenvolvimento Social |  |  |  |  |

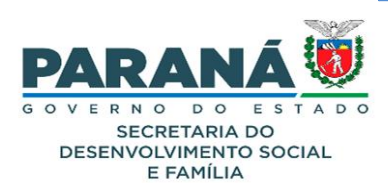

| MINISTÉRIO DO<br>Desenvolvimento Social                                                                                                    |                                                                    |       |                  |  |          |        |  |
|----------------------------------------------------------------------------------------------------|--------------------------------------------------------------------|-------|------------------|--|----------|--------|--|
| SUAS                                                                                                    | Sistema de<br>Cadastro                                             | UAS . | Q<br>va Pesquisa |  |          |        |  |
| Rede Socio assistencial       Ó         Image: Trocar Senha       Image: Ajuc         Centro Pop         * UF:       PR         Nome:       Image: Ajuc | rgãos Governamentais Pessoa Fr<br>da Sair<br>Municipio: Selecionar | sica  | ~                |  |          |        |  |
| Nº Identificador:                                                                                                    |                                                                    |       |                  |  |          |        |  |
| * Situação: • Ativo O In<br>Pesquisar<br>20 itens encontrados, mo                                                                                       | ativo ○Todos<br>ostrando todos os itens.                           |       |                  |  |          |        |  |
| Nome                                                                                                    | Nïċ½ Identificador                                                 | UF    | Município        |  | Situação | Editar |  |
| CENTRO POP                                                                                                    | 41012098159                                                        | PR    | ANTONINA         |  | Ativo    |        |  |
| CENTRO POP                                                                                                    | 41014098054                                                        | PR    | APUCARANA        |  | Ativo    | 2      |  |
| CENTRO POP VIDA<br>NOVA                                                                                                    | 41015098099                                                        | PR    | ARAPONGAS        |  | Ativo    | 0      |  |

4. Após, você deve entrar em TODAS as abas disponíveis (IDENTIFICAÇÃO, ENDEREÇO, RECURSOS HUMANOS, CARACTERÍSTICAS GERAIS, ESTRUTURA E ACESSO AO USUÁRIO) e fazer a conferência e atualização dos dados anteriormente inseridos, conforme demonstra a imagem abaixo;

| Desenvolvi                                                           | mento Socia            | al            |                           |                      |  |
|----------------------------------------------------------------------|------------------------|---------------|---------------------------|----------------------|--|
| SUAS                                                                 | Sistema de<br>Cadastro | SUAS          | Q<br>Ilova Pesquisa       |                      |  |
| Rede Socioassistencial                                               | Orgãos Governamentais  | Pessoa Física |                           |                      |  |
| Centro Pop                                                           | iço Recuri<br>Humai    | sos Estrutura | Características<br>Gerais | Acesso ao<br>Usuário |  |
|                                                                      |                        |               |                           |                      |  |
| * Nº Identificador:                                                  |                        | -             |                           |                      |  |
| * Nº Identificador:<br>* Nome:                                       | CENTRO POP             | ]<br>>        |                           |                      |  |
| * Nº Identificador:<br>* Nome:<br>Situação:<br>* Data da Implantação | CENTRO POP<br>Ativo    | Click I       | Here to Pick up the date  |                      |  |

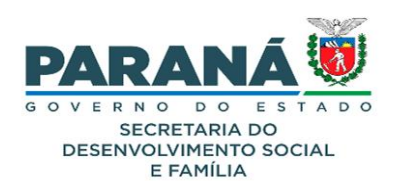

## UNIDADE DE ACOLHIMENTO

1. Clique sobre a unidade que deseja atualizar;

| MINISTÉRIO DO<br>Desenvolvime        | nto Social                               |                           |                           |                   |
|--------------------------------------|------------------------------------------|---------------------------|---------------------------|-------------------|
| SUAS                                 | Sistema de<br>Cadastro                   | Q<br>Ilova Pesquisa       |                           |                   |
| Rede Socioassistencial Órgão         | Governamentais Pessoa Física             |                           |                           |                   |
| Centro Pop<br>Identificação Endereço | Sair<br>Recursos<br>Humanos<br>Estrutura | Características<br>Gerais | Acesso ao<br>Usuário      |                   |
| * Nº Identificador:                  |                                          |                           |                           |                   |
| * Nome:                              | CENTRO POP                               |                           |                           |                   |
| Situação:                            | Ativo                                    |                           |                           |                   |
| * Data da Implantação                | Click H                                  | ere to Pick up the date   |                           |                   |
|                                      | (                                        | Cancelar                  |                           |                   |
| Data da última atualização do c      | dastro: 22/02/2024                       |                           |                           |                   |
| /ersão 3.15.4                        |                                          |                           | © 2008 Ministério do Dese | nvolvimento Socia |

#### 2. Informe o estado, município e clique em "pesquisar";

| MINISTÉRIO DO<br>Desenvolvimento Socia                   | al            |                       |                                             |
|----------------------------------------------------------|---------------|-----------------------|---------------------------------------------|
| SUAS Sistema de Cadastro                                 | SUAS          | ()<br>Ilova Pesquisa  |                                             |
| Rede Socioassistencial Órgãos Governamentais             | Pessoa Física |                       |                                             |
| Trocar Senha Ajuda Sair Unidade de Acolhimento UF:  PR V | <b>→</b>      | Municipie: Selecionar | v                                           |
| Esfera: Selecione v                                      |               |                       |                                             |
| Público Atendido: Selecionar                             |               | ×                     |                                             |
| Nome:                                                    |               |                       |                                             |
| Nº Identificador:                                        |               |                       |                                             |
| * Situsção :                                             |               |                       |                                             |
| Versão 3.15.4                                            |               |                       | © 2008 Ministério do Desenvolvimento Social |

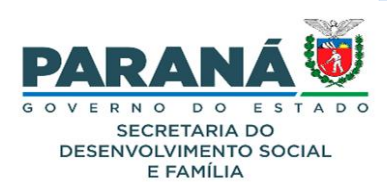

| MINISTÉRIO DO<br>Desenvolvime                     | ento Social                                         |                       |                                             |
|---------------------------------------------------|-----------------------------------------------------|-----------------------|---------------------------------------------|
| SUAS                                              | Sistema de Cad<br>Cadastro                          | C.<br>Ilova Pesquisa  |                                             |
| Rede Socioassistencial Órgão                      | s Governamentais Pessoa Física                      |                       |                                             |
| R Trocar Senha R Ajuda                            |                                                     |                       |                                             |
| National Andrews                                  |                                                     | Municipio: Selecionar | •                                           |
| Estera: Selecione v                               | <ul> <li>Organização da Sociedad e Civil</li> </ul> |                       |                                             |
| Público Atendido: Selecionar                      |                                                     | ×                     |                                             |
| Nome:                                             |                                                     |                       |                                             |
| Nº Identificador:                                 |                                                     |                       |                                             |
| * Situação:      Ativo      Inativo     Pesquisar | O Todos                                             |                       |                                             |
| Versão 3.15.4                                     |                                                     |                       | © 2008 Ministério do Desenvolvimento Social |

 Após, você deve entrar em TODAS as abas disponíveis (IDENTIFICAÇÃO, ENDEREÇO, RECURSOS HUMANOS) e fazer a conferência e atualização dos dados anteriormente inseridos, conforme demonstra a imagem abaixo;

| MINISTÉRIO DO<br>Desenvolvimento Social            |                                                  |  |  |  |  |  |
|----------------------------------------------------|--------------------------------------------------|--|--|--|--|--|
| SUAS Sistema de Cadastro                           | SUAS Hova Pesquisa                               |  |  |  |  |  |
| Rede Socioassistencial Órgãos Governamentais Pesso | a Física                                         |  |  |  |  |  |
| R Trocar Senha Ajuda ី Sair                        |                                                  |  |  |  |  |  |
| Unidade de Acolhimento                             |                                                  |  |  |  |  |  |
| Identificação Endereço Recursos Humanos            |                                                  |  |  |  |  |  |
| * Nº Identificador:                                |                                                  |  |  |  |  |  |
| * Natureza:                                        | ● Governamental 🔿 Organização da Sociedade Civil |  |  |  |  |  |
| * Esfera:                                          | Municipal v                                      |  |  |  |  |  |
| * Nome:                                            |                                                  |  |  |  |  |  |
| * Data da Implantação                              | Click Here to Pick up the date                   |  |  |  |  |  |
| * Público Atendido:                                | Crianças / Adolescentes                          |  |  |  |  |  |
| * Modalidade:                                      | Casa-lar v                                       |  |  |  |  |  |
| * Capacidade de Atendimento (número de vagas):     |                                                  |  |  |  |  |  |
| Situação:                                          | Ativo                                            |  |  |  |  |  |
|                                                    | Salvar) Cancelar                                 |  |  |  |  |  |
| Data da última atualização do cadastro: 21/11/2023 |                                                  |  |  |  |  |  |
| Versão 3.15.4                                      | © 2008 Ministério do Desenvolvimento Socia       |  |  |  |  |  |

15

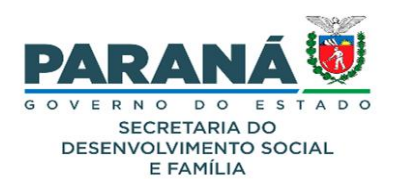

## **CENTRO DE CONVIVÊNCIA**

1. Clique sobre a unidade que deseja atualizar;

| SUAS                      | Sistema de Cadastro SUAS Nova Pesquisa                                                                                                    |
|---------------------------|----------------------------------------------------------------------------------------------------|
| Rede Socioassistencial    | Órgãos Governamentais Pessoa Física                                                                                                    |
| Cras Rede S<br>Creas      | bcioassistencial                                                                                                    |
| Creas Regional            |                                                                                                    |
| Centro Pop                |                                                                                                    |
| Unidade de<br>Acolhimento | 0!                                                                                                    |
| Centro de<br>Convivência  | de cadastro do SUAS, que comporta todas as informações relativas à prefeituras, órgão gestor, fundo e<br>idades que prestam serviços socioassistenciais. |
| Centro-Dia e<br>Similares | , é preciso que o seu navegador permita a abertura de popups.                                                                                            |
| Posto de<br>Cadastramento | ss, entre em contato pelo e-mail cadsuas@mds.gov.br, ou pelo telefone: 0800-707-2003.                                                                    |
| Outras                    |                                                                                                    |
| ara encaminnar suas d     | üvidas ou solicitação de informações clique aqui.                                                                                                    |

Versão 3.15.4

© 2008 Ministério do Desenvolvimento Social

2. Informe o estado e município e pesquise;

| MINISTÉRIO DO<br>Desenvolvimento Social                            |                                             |
|--------------------------------------------------------------------|---------------------------------------------|
| SUAS Sistema de Cadastro Cad                                       |                                             |
| Rede Socioassistencial Órgãos Governamentais Pessoa Física         |                                             |
| Rentro de Convivência                                              |                                             |
|                                                                    |                                             |
| * UF: PR Municipio: Selecionar                                     |                                             |
| Natureza: O Governamental O Organização da Sociedade Civil 🖲 Todos |                                             |
| Esfera: Selecione Y                                                |                                             |
| 0 a 6 anos                                                         |                                             |
| 7 a 14 anos                                                        |                                             |
| Público:                                                           |                                             |
| 18 a 29 anos                                                       |                                             |
| Ju a 59 anos                                                       |                                             |
|                                                                    |                                             |
|                                                                    |                                             |
| Nº Identificador:                                                  |                                             |
| * Stueção:      Ativo O Instivo O Todos  Pesquisar                 |                                             |
| Versão 3.15.4                                                      | © 2008 Ministério do Desenvolvimento Social |

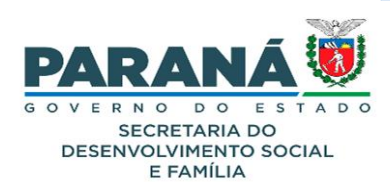

| MINISTÉRIO DO<br>Desenvolvimento Social                        |                                                                                                    |                                                                               |                           |              |                    |           |                        |                                                                                    |            |
|----------------------------------------------------------------|----------------------------------------------------------------------------------------------------|-------------------------------------------------------------------------------|---------------------------|--------------|--------------------|-----------|------------------------|------------------------------------------------------------------------------------|------------|
| SUAS                                                           |                                                                                                    | Sistema de<br>Cadastro                                                        | -                         | SUAS         | Q<br>Nova Pesquisa |           |                        |                                                                                    |            |
| Rede Socioassis                                                | tencial Ó                                                                                                    | rgãos Governamentais                                                          | Pess                      | oa Física    |                    |           |                        |                                                                                    |            |
| Centro de<br>• UF: P<br>Natureza: C<br>Eafera: S<br>Público: C | Ajuce Conv<br>Covernamere<br>Covernamere<br>Covern | ta Sair<br>VIVÊNCIA<br>V Município: Sele<br>tal Organização da Socia<br>Socia | <b>Cionar</b><br>Ida de C | ivil 🕐 Todos | ~)                 |           |                        |                                                                                    |            |
| N                                                              | 60 anos ou                                                                                                    | mais                                                                          |                           |              |                    |           |                        |                                                                                    |            |
| Nome:                                                          |                                                                                                    |                                                                               |                           |              |                    |           |                        |                                                                                    |            |
| * Shuação:  Ativo O Inativo O Todos  Pesquisar                 |                                                                                                    |                                                                               |                           |              |                    |           |                        |                                                                                    |            |
| 672 itens encor                                                | ntrados.                                                                                                    |                                                                               |                           |              |                    | [prime    | eira/anterior] 1, 2, 3 | , 4, 5, 6, 7, 8 [ próxim                                                           | ia∕ última |
| Nome                                                           |                                                                                                    | Nïč ½<br>Identificado r                                                       | UF                        | Município    | Situação           | Esfera    | Natureza               | Público                                                                            | Editar     |
| CENTRO DE<br>CONVIVÊNCI<br>FORTALECIMI<br>DE VINCULO           | A DE<br>ENTO                                                                                                    | 4100103407846                                                                 | PR                        | ABATIA       | Ativo              | Municipal | Governamental          | 7 a 14 anos, 15 a<br>17 anos, 18 a 29<br>anos, 60 anos ou<br>mais, 30 a 59<br>anos |            |

 Após, você deve entrar em TODAS as abas disponíveis (IDENTIFICAÇÃO, ENDEREÇO, RECURSOS HUMANOS) e fazer a conferência e atualização dos dados anteriormente inseridos, conforme demonstra a imagem abaixo;

| MINISTÉRIO DO<br>Desenvolvimento Social |                                                                                                    |  |  |  |  |
|-----------------------------------------|----------------------------------------------------------------------------------------------------|--|--|--|--|
|                                         | Sistems de Cadastro SUAS Hova Pesquisa                                                                                                    |  |  |  |  |
| Trocar Senha Ajuda                      | Sair                                                                                                    |  |  |  |  |
| Identificação Endereço                  | Recursos Humanos                                                                                                    |  |  |  |  |
| * Nº Identificador:<br>* Natureza:      |                                                                                                    |  |  |  |  |
| * Esfera:                               | Municipal V                                                                                                    |  |  |  |  |
| * Nome:                                 | CENTRO DE CONVIVÊNCIA DE FORTALECIMENTO DE VINCULO                                                                                             |  |  |  |  |
| * Data da Implantação:                  |                                                                                                    |  |  |  |  |
| * Público Atendido:                     | <ul> <li>0 a 6 anos</li> <li>7 a 14 anos</li> <li>15 a 17 anos</li> <li>18 a 29 anos</li> <li>30 a 59 anos</li> <li>60 anos ou mais</li> </ul> |  |  |  |  |
| Situação:                               | Ativo                                                                                                    |  |  |  |  |
|                                         | Salvar Cancelar                                                                                                    |  |  |  |  |
| Data da última atualização do cao       | astro: 13/12/2023                                                                                                    |  |  |  |  |
| Versão 3.15.4                           | © 2008 Ministério do Desenvolvimento Social                                                                                                    |  |  |  |  |

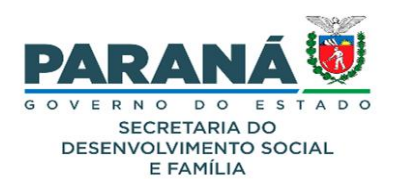

## **CENTRO DIA E SIMILARES**

1. Clique sobre a unidade que deseja atualizar;

| SUAS                          | Sistema de Cadastro SUAS Ilova Pesquisa                                                                                                    |
|-------------------------------|----------------------------------------------------------------------------------------------------|
| Rede Socioassistenc           | ial Órgãos Governamentais Pessoa Física                                                                                                    |
| Cras Rede                     | Spcioassistencial                                                                                                    |
| Creas                         |                                                                                                    |
| Creas Regional                |                                                                                                    |
| Centro Pop                    |                                                                                                    |
| Unidade de<br>Acolhimento     | P1                                                                                                    |
| Centro de<br>Convivência      | de cadastro do SUAS, que comporta todas as informações relativas à prefeituras, órgão gestor, fundo e<br>tidades que prestam serviços socioassistenciais. |
| Centro-Dia e<br>Similares     | , é preciso que o seu navegador permita a abertura de popups.                                                                                             |
| Posto de<br>Cadastramento     | ss, entre em contato pelo e-mail cadsuas@mds.gov.br, ou pelo telefone: 0800-707-2003.                                                                     |
| Outras<br>ara encaminnar suas | a dúvidas ou solicitação de informações clique aqui.                                                                                                    |
| Para encaminhar suge          | estões, críticas, elogios, reclamações ou denúncias clique aqui.                                                                                          |
|                               |                                                                                                    |

2. Informe o estado, município e clique em "pesquisar";

| MINISTÉRIO DO<br>Desenvolvimento Soc                                                                                                    | ial                                                              |
|----------------------------------------------------------------------------------------------------|------------------------------------------------------------------|
| SUAS Sistema de Cadastro                                                                                                    | SUAS Hova Pesquisa                                               |
| Rede Socioassistencial Órgãos Governamentai                                                                                                    | s Pessoa Física                                                  |
| R Trocar Senha R Ajuda R Sair<br>Centro-Dia e Similares                                                                                          |                                                                  |
| * UF:                                                                                                    | elecionar v                                                      |
| Natureza: O Governa mental O Organização da Se                                                                                                   | ociedade Civil 🖲 Todos                                           |
| Esfera: Selecione V                                                                                                    |                                                                  |
| Crianças / Adolescentes com deficiênce     Adultos com deficiência e com algum     Idosos com deficiência     Idosos com algum grau de dependên: | ia e com algum grau de dependência<br>grau de dependência<br>cia |
| Nome:                                                                                                    |                                                                  |
| Nº Identificado r:                                                                                                    |                                                                  |
| * Situação:                                                                                                    |                                                                  |
| Pesquisar                                                                                                    |                                                                  |
| Versão 3.15.4                                                                                                    | © 2008 Ministério do Desenvolvimento Socia                       |

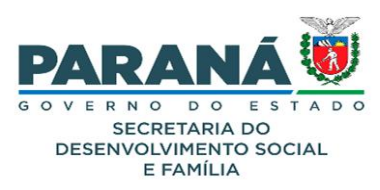

| MINISTÉRIO DO<br>Desenvolvimento Social |                                                                                                    |  |                     |  |  |  |
|-----------------------------------------|----------------------------------------------------------------------------------------------------|--|---------------------|--|--|--|
|                                         | Sistema de<br>Cadastro                                                                                                    |  | Q<br>Ilova Pesquisa |  |  |  |
| Rede Socioas                            | ede Socioassistencial Órgãos Governamentais Pessoa Física                                                                       |  |                     |  |  |  |
| R Trocar Ser                            | ha 🤮 Ajuda 📱 Sair<br>Dia e Similares                                                                                            |  |                     |  |  |  |
| * UF:                                   | IF: PR V Município: Selecionar V                                                                                                |  |                     |  |  |  |
| Natureza:                               | (atureza: O Governamental O Organização da Sociedade Civil 🖲 Todos                                                              |  |                     |  |  |  |
| Esfera:                                 | Selecione ×                                                                                                    |  |                     |  |  |  |
| Público:                                | Crianças / Adolescentes com deficiência e com algum grau de dependência Adultos com deficiência e com algum grau de dependência |  |                     |  |  |  |

| r wwinter,        | Idosos com deficiência                 |
|-------------------|----------------------------------------|
|                   | 🗌 Idosos com algum grau de dependência |
| Nome:             |                                        |
| Nº Identificador: |                                        |
| * Situação:       | ● Ativo ○ Instivo ○ Todos              |
| Pesquisar         | ]                                      |

279 itens encontrados.

[primeira/anterior] 1, 2, 3, 4, 5, 6, 7, 8 [ próxima/ última]

| Nome                                                                                            | N�<br>Identificador | UF | Município     | Situação | Esfera    | Natureza                             | Público                                                                                                    | Editar |
|-------------------------------------------------------------------------------------------------|---------------------|----|---------------|----------|-----------|--------------------------------------|----------------------------------------------------------------------------------------------------|--------|
| CENTRO-DIA E<br>SIMILARES<br>ASSOCIAÇÃO DE<br>PAIS E AMIGOS<br>DOS<br>EXCEPCIONAIS<br>DE ABATIA | 4100103501433       | PR | ABATIA        | Ativo    | Municipal | Organização<br>da Sociedade<br>Civil | Crianças /<br>Adolescentes<br>com deficiência<br>e com algum<br>grau de<br>dependência,<br>Adultos com<br>deficiência e<br>com algum grau<br>de<br>dependência,<br>Idosos com<br>deficiência | Ø      |
| CENTRO-DIA E<br>SIMILARES.<br>ASSOCIAÇÃO DE<br>PAIS E AMIGOS<br>DOS<br>EXCEPCIONAIS             | 4100303503673       | PR | AGUDOS DO SUL | Ativo    | Municipal | Organização<br>da Sociedade<br>Civil | Crianças /<br>Adolescentes<br>com deficiência<br>e com algum<br>grau de<br>dependência,<br>Adultos com<br>deficiência e<br>com algum grau<br>de<br>dependência,<br>Idosos com<br>deficiência | L      |

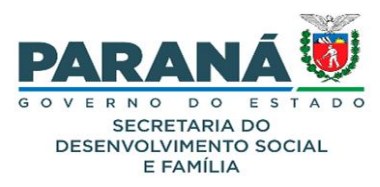

 Após, você deve entrar em TODAS as abas disponíveis (IDENTIFICAÇÃO, ENDEREÇO, RECURSOS HUMANOS) e fazer a conferência e atualização dos dados anteriormente inseridos, conforme demonstra a imagem abaixo;

| MINISTÉRIO DO<br>Desenvolvimento Social                               |                                                                                                    |
|-----------------------------------------------------------------------|----------------------------------------------------------------------------------------------------|
| Cadastro Rede Socioassistencial Órgãos Governamentais Pessoa Física   | S Hova Pesquisa                                                                                                    |
| Centro-Dia e Similares                                                |                                                                                                    |
| Identificação Endereço Recursos Humanos                               |                                                                                                    |
| * Nº Identificador:                                                   |                                                                                                    |
| * Natureza:                                                           | 🔿 Governamental 🔘 Organização da Sociedade Civil                                                                                                    |
| * Esfera:                                                             | Municipal 👻                                                                                                    |
| * CNPJ:                                                               |                                                                                                    |
| Status da Entidade no CNEAS:                                          |                                                                                                    |
| * Nome:                                                               | CENTRO-DIA E SIMILARES                                                                                                    |
| * Data da Implantação                                                 | Click Here to Pick up the date                                                                                                    |
| * Público Atendido:                                                   | <ul> <li>Crianças / Adolescentes com deficiência e com algum grau de dependência</li> <li>Adultos com deficiência e com algum grau de dependência</li> <li>Idosos com algum grau de dependência</li> </ul> |
| * Capacidade de Atendimento (número máximo de usuários por<br>turno): |                                                                                                    |
| Situação:                                                             | Ativo                                                                                                    |
|                                                                       | Salvar                                                                                                    |
| Data da última atualização do cadastro: 25/07/2020                    |                                                                                                    |
| Versão 3.15.4                                                         | © 2008 Ministério do Desenvolvimento Socia                                                                                                    |

## **POSTO DE CADASTRAMENTO**

1. Clique sobre a unidade que deseja atualizar;

| SUAS                      | Sistema de Cadastro<br>Cadastro                                                                                                    |
|---------------------------|----------------------------------------------------------------------------------------------------|
| Rede Socioassistend       | iai Órgãos Governamentais Pessoa Física                                                                                                    |
| Cras Red                  | Socioassistencial                                                                                                    |
| Creas                     |                                                                                                    |
| Creas Regional            |                                                                                                    |
| Centro Pop                |                                                                                                    |
| Unidade de<br>Acolhimento |                                                                                                    |
| Centro de<br>Convivência  | de cadastro do SUAS, que comporta todas as informações relativas à prefeituras, órgão gestor, fundo e<br>idades que prestam serviços socioassistenciais. |
| Centro-Dia e<br>Similares | , é preciso que o seu navegador permita a abertura de popups.                                                                                            |
| Posto de<br>Cadastramento | ⊧s, entre em contato pelo e-mail cadsuas@mds.gov.br, ou pelo telefone: 0800-707-2003.                                                                    |
| Outras                    |                                                                                                    |
| 'ara encaminnar sua       | 5 duvidas ou solicitação de informações clique aqui.                                                                                                    |
| ara encaminhar sug        | estões, críticas, elogios, reclamações ou denúncias cligue agui.                                                                                         |
|                           |                                                                                                    |

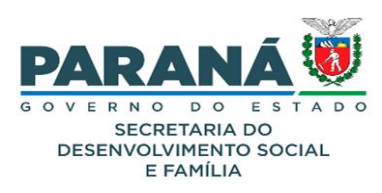

2. Informe o estado, município e clique em "pesquisar";

| MINISTÉRIO DO<br>Desenvolv                                                                      | imento Soci                                                                                         | al                                                                                        |                                                                                        |                                                                   |
|-------------------------------------------------------------------------------------------------|----------------------------------------------------------------------------------------------------|-------------------------------------------------------------------------------------------|----------------------------------------------------------------------------------------|-------------------------------------------------------------------|
| SUAS                                                                                            | Sistema de<br>Cadastro                                                                              | SUAS                                                                                      | Q<br>Ilova Pesquisa                                                                    |                                                                   |
| Rede Socioassistencial                                                                          | Órgãos Governamentais                                                                               | Pessoa Física                                                                             |                                                                                        |                                                                   |
| Posto do Cad                                                                                    | Ajuda 📱 Sair<br>lastro Único                                                                        | Municipio :                                                                               | Selecionar                                                                             | <b>~</b>                                                          |
| Nº Identificador:                                                                               |                                                                                                    |                                                                                           |                                                                                        | j                                                                 |
| * Situação:<br>Situação do Cadastro:<br>Pesquisar                                               | Ativo O Instituc O Tod     Selecionar                                                               | los                                                                                       |                                                                                        |                                                                   |
| De acordo com as condições d<br>Cadastro Nacional do SUAS - (<br>Faça a pesquisa para localizar | le aceite do cofinanciamento e o<br>CADSUAS, as novas unidades de<br>a informação desejada, caso ni | com a Resolução nº 7, de 07<br>e Posto de Cadastramento.<br>ão encontre, clique em Adicio | de junho de 2010, da Comissão Intergestore<br>mar para cadastrar os dados necessários. | as Tripartille - CIT, é indispensável que o município registre no |
| Versão 3.15.4                                                                                   |                                                                                                    |                                                                                           |                                                                                        | © 2008 Ministério do Desenvolvimento Socia                        |

3. Procure pela sua unidade e clique em "editar";

| MINISTÉRIO DO<br>Desenvolvimento Social                                                                                                    |                                       |                |                        |               |                 |                   |            |
|----------------------------------------------------------------------------------------------------|---------------------------------------|----------------|------------------------|---------------|-----------------|-------------------|------------|
| Sistema de Cadastro                                                                                                    |                                       | Q<br>a Pesquis |                        |               |                 |                   |            |
| Rede Socioassistencial Órgãos Governamentais                                                                                                    | Pessoa Física                         |                |                        |               |                 |                   |            |
| R Trocar Senha R Ajuda Sair<br>Posto do Cadastro Único                                                                                                    |                                       |                |                        |               |                 |                   |            |
| * UF: PR ~                                                                                                    | Municipio: Sele                       | ecionar        |                        | ~             |                 |                   |            |
| Nome:                                                                                                    |                                       |                |                        |               |                 |                   |            |
| Nº Identificador:                                                                                                    |                                       |                |                        |               |                 |                   |            |
| * Situação:      Ativo O Inativo O Too                                                                                                    | los                                   |                |                        |               |                 |                   |            |
| Situação do Cadastro: Selecionar v                                                                                                    |                                       |                |                        |               |                 |                   |            |
| Pesquisar                                                                                                    |                                       |                |                        |               |                 |                   |            |
| De acordo com as condições de aceite do cofinanciamento e com a Resolução nº 7, de 07 de junho de 2010, da Comissão Intergestores Tripartite - CIT, é indispensável que o município registre no<br>Cadastro Nacional do SUAS - CADSUAS, as novas unidades de Posto de Cadastramento. |                                       |                |                        |               |                 |                   |            |
| Faça a pesquisa para localizar a informação desejada, caso n                                                                                                    | ão encontre, clique em Adicionar para | cadastrar      | os dados necessários.  |               |                 |                   |            |
| 85 itens encontrados.                                                                                                    |                                       |                | [pr                    | imeira/anteri | ior] <b>1</b> , | 2, 3, 4 [ próxin  | na/ última |
| Nome                                                                                                    | Número<br>Identificador               | UF             | Município              | Situa         | ção             | Cadastro          | Editar     |
| Posto de Cadastramento Único Centra<br>Atendimento                                                                                                    | de 4100403704280                      | PR             | ALMIRANTE<br>TAMANDARE | Ativo         |                 | Em<br>Atualização |            |

4100453701437

PR ALTAMIRA DO PARANA

Posto do Cadastro Único - CadÚnico

0

Em Atualização

Ativo

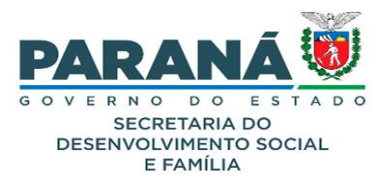

 Após, você deve entrar em TODAS as abas disponíveis (IDENTIFICAÇÃO, ENDEREÇO, RECURSOS HUMANOS, CARACTERÍSTICAS GERAIS, ESTRUTURA E ACESSO AO USUÁRIO) e fazer a conferência e atualização dos dados anteriormente inseridos, conforme demonstra a imagem abaixo;

| MINISTÉRIO<br>Desen | volviment                  | o Social                     |                                |                     |                      |                  |                       |  |
|---------------------|----------------------------|------------------------------|--------------------------------|---------------------|----------------------|------------------|-----------------------|--|
| SUAS                |                            | Sistema de<br>Cadastro       | cad<br>SUAS                    | Q<br>Ilova Pesquisa |                      |                  |                       |  |
| Rede Socioassis     | tencial Órgãos Gov         | ernamentais Pesso            | a Física                       |                     |                      |                  |                       |  |
| Costo do            | Ajuda es s                 | air<br>Único<br>Recursos     | Características                | Estrutura           | Acesso ao            |                  |                       |  |
|                     |                            | Humanos                      | Gerais                         |                     | Usuário              |                  |                       |  |
| * Nº Identificad    | or:                        |                              |                                |                     |                      |                  |                       |  |
| * Nome:             |                            | Posto de Cadastramento Único |                                |                     |                      |                  |                       |  |
| * Data Implanta     | ição:                      | ·                            | Click Here to Pick up the date |                     |                      |                  |                       |  |
| Situação:           |                            | Ativo                        | Ativo                          |                     |                      |                  |                       |  |
|                     |                            |                              | Ca                             | ncelar              |                      |                  |                       |  |
| 5ituação do cad     | astro: Em Atualizaçã       | šo                           |                                |                     |                      |                  |                       |  |
| ATENÇÃO:            | Para salvar os dado        | os de cada aba use a         | opção Salvar ou Adi            | cionar (se estive   | er na aba Recursos H | umanos).         |                       |  |
|                     | A opção <b>Finalizar</b> a | penas muda o status          | do cadastro para fir           | alizado.            |                      |                  |                       |  |
|                     |                            |                              |                                |                     |                      | and Ministérie d | - Deservativizzata Ca |  |

## OUTRAS

1. Clique em cima do equipamento que deseja atualizar;

| SUAS                         | Sistema de Cadastro<br>Cadastro                                                                                                    |
|------------------------------|----------------------------------------------------------------------------------------------------|
| Rede Socioassisten           | cial Órgãos Governamentais Pessoa Física                                                                                                    |
| Cras Rec                     | e Spcioassistencial                                                                                                    |
| Creas                        |                                                                                                    |
| Creas Regional               |                                                                                                    |
| Centro Pop                   |                                                                                                    |
| Unidade de<br>Acolhimento    | P1                                                                                                    |
| Centro de<br>Convivência     | de cadastro do SUAS, que comporta todas as informações relativas à prefeituras, órgão gestor, fundo e<br>tidades que prestam serviços socioassistenciais. |
| Centro-Dia e<br>Similares    | , é preciso que o seu navegador permita a abertura de popups.                                                                                             |
| Posto de<br>Cadastramento    | s, entre em contato pelo e-mail cadsuas@mds.gov.br, ou pelo telefone: 0800-707-2003.                                                                      |
| Outras<br>ara encaminnar sua | is dúvidas ou solicitação de informações clique aqui.                                                                                                    |
| ara encaminhar sug           | jestões, críticas, elogios, reclamações ou denúncias clique aqui.                                                                                         |
|                              |                                                                                                    |

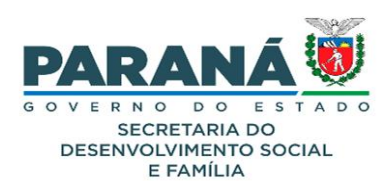

2. Informe o estado, município e pesquise;

| MINISTÉRIO DO<br>Desenvolvi  | mento Soci             | al            |                     |                                             |
|------------------------------|------------------------|---------------|---------------------|---------------------------------------------|
| SUAS                         | Sistema de<br>Cadastro | SUAS          | Q<br>Ilova Pesquisa |                                             |
| Rede Socioassistencial       | Órgãos Governamentais  | Pessoa Física |                     |                                             |
|                              |                        | Selecionar    | v                   |                                             |
| Nome:                        |                        |               |                     |                                             |
| * Situação: O Ativo          | O Inativo O Todos      |               |                     |                                             |
| Situação do Cadastro: Seleci | onar v                 |               |                     |                                             |
| Pesquisar                    |                        |               |                     |                                             |
| Versão 3.15.4                |                        |               |                     | © 2008 Ministério do Desenvolvimento Social |

#### 3. Procure pela sua unidade e clique em "editar";

| MINISTÉRIO DO<br>Desenvolvimento Social                    |                                 |                  |                    |                  |                |                    |            |
|------------------------------------------------------------|---------------------------------|------------------|--------------------|------------------|----------------|--------------------|------------|
| SUAS                                                       | Sistema de<br>Cadastro          |                  | Q<br>Nova Pesquisa |                  |                |                    |            |
| Rede Socioassistencial Órgãos Governamentais Pessoa Física |                                 |                  |                    |                  |                |                    |            |
| RTrocar Senha 2 Ajud                                       | Trocar Senha 🔮 Ajuda 📱 Sair     |                  |                    |                  |                |                    |            |
| Outras - Rede                                              | Socioassiste                    | encial           |                    |                  |                |                    |            |
| * UF: PR                                                   | <ul> <li>Municipio:</li> </ul>  | Selecionar       |                    | ~                |                |                    |            |
| Nome:                                                      |                                 |                  |                    |                  |                |                    |            |
| CNPJ:                                                      |                                 |                  |                    |                  |                |                    |            |
| * Situação: O Ativo                                        | O Inativo O Todos               |                  |                    |                  |                |                    |            |
| Situação do Cadastro: Selecior                             | nar v                           |                  |                    |                  |                |                    |            |
| Pesquisar                                                  |                                 |                  |                    |                  |                |                    |            |
| 162 itens encontrados                                      |                                 |                  |                    | [primeira/anteri | or] 1, 2, 3, 4 | , 5, 6, 7 [ próxin | na/ última |
| CNPJ                                                       | Nome                            |                  | UF                 | Município        | Situação       | Cadastro           | Editar     |
| 76.235.761/0001-94                                         | PROGRAMA CRIA                   | NÇA FELIZ        | PR                 | ANDIRA           | Ativo          | Em<br>Atualização  |            |
| 76.610.591/0001-80                                         | CENTRO DE INTE<br>ESCOLA - CIEE | GRAÇÃO EMPRESA - | PR                 | ARAPONGAS        | Ativo          | Em<br>Atualização  | 0          |

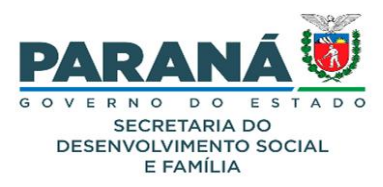

 Após, você deve entrar em TODAS as abas disponíveis (IDENTIFICAÇÃO, ENDEREÇO, RECURSOS HUMANOS) e fazer a conferência e atualização dos dados anteriormente inseridos, conforme demonstra a imagem abaixo;

| MINISTÉRIO DO<br>Desenvolvimento Social |                                                                                                    |  |  |  |  |
|-----------------------------------------|----------------------------------------------------------------------------------------------------|--|--|--|--|
| SUAS                                    | Sistema de Cadastro SUAS Ilova Pesquisa                                                                  |  |  |  |  |
| Rede Socioassistencial Órgâ             | os Governamentais Pessoa Física                                                                          |  |  |  |  |
| Trocar Senha 🎴 Ajuda                    | Sair                                                                                                    |  |  |  |  |
| Outras - Rede S                         |                                                                                                    |  |  |  |  |
|                                         |                                                                                                    |  |  |  |  |
| * Denominação:                          | PROGRAMA CRIANÇA FELIZ                                                                                   |  |  |  |  |
| * Vinculação:                           |                                                                                                    |  |  |  |  |
| Ente-Federativo:                        |                                                                                                    |  |  |  |  |
| Oferta:                                 | Programa Criança Feliz - PCF v                                                                           |  |  |  |  |
| * CNPJ:                                 |                                                                                                    |  |  |  |  |
| * Data de Implantação:                  | Click Here to Pick up the date                                                                           |  |  |  |  |
| Referenciado ao CRAS:                   |                                                                                                    |  |  |  |  |
| Relacionado ao CREAS:                   |                                                                                                    |  |  |  |  |
| Situação:                               | Ativo                                                                                                    |  |  |  |  |
|                                         | Cancelar                                                                                                 |  |  |  |  |
| Situação do cadastro: Em Atu            | alização                                                                                                 |  |  |  |  |
| ATENÇÃO: Para salvar o                  | os dados de cada aba use a opção <b>Salvar</b> ou <b>Adicionar</b> (se estiver na aba Recursos Humanos). |  |  |  |  |
| A opção Fina                            | lizar apenas muda o status do cadastro para finalizado.                                                  |  |  |  |  |
|                                         |                                                                                                    |  |  |  |  |

Versão 3.15.4

© 2008 Ministério do Desenvolvimento Social

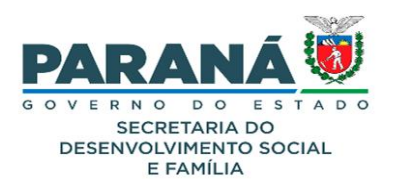

## CONCLUSÃO

A Divisão de Gestão do SUAS está desenvolvendo materiais orientativos para sensibilizar os municípios sobre a importância do preenchimento adequado dos instrumentos de gestão. Além disso, foi intensificado o monitoramento e acompanhamento dos municípios.

Manter o CadSUAS atualizado é fundamental para uma gestão eficiente e transparente da política socioassistencial. Através desse sistema, os municípios podem centralizar informações sobre as unidades, servidores e serviços ofertados, garantindo transparência na administração pública. Ressalta-se que o CadSUAS serve como base para outros sistemas e permite acesso público às informações.

É responsabilidade dos gestores municipais e estaduais revisar regularmente todas as informações no CadSUAS, especialmente devido à rotatividade de funcionários nas equipes da rede socioassistencial parceira.

Essas medidas podem contribuir para a melhoria da gestão pública, da eficiência, transparência e responsabilidade na prestação de serviços à população, bem como a valorização dos servidores públicos.

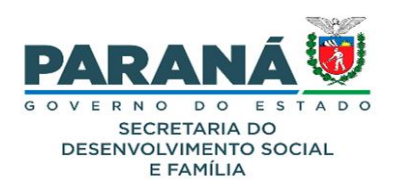

## REFERÊNCIAS

- BRASIL - CADASTRO NACIONAL DO SUAS (CADSUAS), Centro de Referência Especializada de Assistência Social – CRAS. Paraná. 2024.

Disponível em: https://aplicacoes.mds.gov.br/cadsuas/visualizarConsultaExterna.html. Acesso em: jul. 2024.

- BRASIL - CADASTRO NACIONAL DO SUAS (CADSUAS), Centro de Referência Especializada de Assistência Social – CREAS. Paraná, 2024.

Disponível em: https://aplicacoes.mds.gov.br/cadsuas/visualizarConsultaExterna.html. Acesso em: jul. 2024.

## - BRASIL - CADASTRO NACIONAL DO SUAS (CADSUAS), Centro de Referência Especializada de Assistência Social – CENTRO POP. Paraná, 2024.

Disponível em: https://aplicacoes.mds.gov.br/cadsuas/visualizarConsultaExterna.html. Acesso em: jul. 2024.

- BRASIL - CADASTRO NACIONAL DO SUAS (CADSUAS), Unidade de Acolhimento. Paraná, 2024.

Disponível em: https://aplicacoes.mds.gov.br/cadsuas/visualizarConsultaExterna.html. Acesso em: jul. 2024.

- BRASIL - CADASTRO NACIONAL DO SUAS (CADSUAS), Centro-Dia e Similares. Paraná, 2024.

Disponível em: https://aplicacoes.mds.gov.br/cadsuas/visualizarConsultaExterna.html. Acesso em: jul. 2024.

- BRASIL - CADASTRO NACIONAL DO SUAS (CADSUAS), Centro de Convivência.

Paraná, 2024.

Disponível em: https://aplicacoes.mds.gov.br/cadsuas/visualizarConsultaExterna.html. Acesso em: jul. 2024.

- BRASIL - CADASTRO NACIONAL DO SUAS (CADSUAS), Postos de Cadastramento do

CadÚnico. Paraná, 2024.

Disponível em: https://aplicacoes.mds.gov.br/cadsuas/visualizarConsultaExterna.html. Acesso em: jul. 2024.

- BRASIL - CADASTRO NACIONAL DO SUAS (CADSUAS), Outras. Paraná, 2024.

Disponível em: https://aplicacoes.mds.gov.br/cadsuas/visualizarConsultaExterna.html. Acesso em: jul. 2024.